## Formulir Pencalonan Penatua Digital (e-Form Nomination)

Sudahkah Anda berpartisipasi dalam proses pencalonan penatua? Adakah kesulitan yang dialami saat memilih dan memasukan nama-nama bakal calon penatua? Dari tahun ke tahun proses pencalonan penatua dirasa kurang mendapat respon dari anggota jemaat GKI Maulana Yusuf. Beberapa alasannya antara lain: tidak mendapat info, tidak mengetahui orang-orang yang bisa dipilih dan dicalonkan, tidak mendapatkan formulir pencalonan penatua, lupa memasukkan atau mengirimkan formulir yang sudah diisi, sudah tidak lagi berdomisili di Bandung dan lain sebagainya.

Maka, untuk memudahkan jemaat dalam proses pencalonan penatua ini, Majelis Jemaat mengembangkan sistem pencalonan penatua secara on-line. Sistem ini memungkinkan anggota jemaat GKI Maulana Yusuf mengakses, memilih dan mengirimkan usulan nama-nama bakal calon penatua secara online. Berikut ini akan dijelaskan tahapan-tahapan pencalonan penatua secara online:

Untuk pencalonan penatua secara on-line, Anda perlu menyiapkan data berikut:

- ☑ No registrasi (lihat di kartu persembahan bulanan).
- ☑ Nama lengkap.
- Alamat email dan password.

## Tahapan

- 1. Daftar Sebagai Pemilih Pertama kali, Anda perlu mendaftar sebagai pemilih dengan mengunjungi https://nominasi.gkimy.or.id\_dan pilih **Daftar sebagai Pemilih**
- Isi Nomor Registrasi dan Nama Lengkap
- Jika Nomor Registrasi Anda ditemukan, isi alamat email dan password yang akan Anda gunakan untuk mengakses layanan
- 2. Verifikasi Email
- Buka email dari **Panitia Nominasi** dan ikuti petunjuk untuk verifikasi
- Setelah terverifikasi, Anda akan dapat masuk kembali ke https://nominasi.gkimy.or.id dengan menggunakan email dan password yang Anda masukkan sebelumnya
- Jika Anda tidak menemukan email konfirmasi atau notifikasi di inbox, mohon periksa di bagian Spam

- 3. Menunggu Persetujuan
- Ketika Anda masuk ke https://nominasi.gkimy.or.id/ mungkin Anda akan mendapat pemberitahuan bahwa panitia sedang mereview status Anda. Ini berarti panitia sedang memeriksa keabsahan Anda sebagai pemilih
- Silakan menunggu. Anda akan menerima email jika Anda sudah bisa memilih
- 4. Mencari Jemaat yang Anda akan Usulkan
- Jika Anda memenuhi syarat sebagai pemilih, Anda dapat mencari nama dengan mengisi sebagian dari nama yang dimaksud
- Anda dapat membatasi pencarian dengan memilih rentang umur dan/atau wilayah
- Pilih **Tambah ke Daftar Calon** untuk memilih orang yang Anda usulkan, maksimal 20 nama
- 5. Mengirim Usulan
- Untuk mengirim usulan, scroll ke atas hingga Anda menemukan tombol Kirimkan Pilihan Anda. Sebelum mengirim, Anda dapat melihat dulu pilihan dengan klik icon disertai angka di pojok kanan atas
- Anda akan mendapatkan email konfirmasi disertai daftar nama yang Anda usulkan
- Selesai
- Batas pengiriman usulan nama bakal calon sampai tanggal 12 November 2023 pukul 23.59. pengiriman melebihi waktu tersebut, otomatis akan ditolak

Majelis Jemaat masih melakukan berbagai penyempurnaan berkaitan dengan kelengkapan informasi data anggota jemaat, namun diharapkan dengan data yang ada saat ini dapat menolong anggota jemaat untuk memiliki gambaran mengenai nama-nama bakal calon yang dapat dipilih.

Demikian penjelasan dari tahapan-tahapan pencalonan penatua secara digital. Majelis Jemaat berharap dengan system ini, anggota jemaat dapat lebih mudah berpartisipasi dan memberikan usulan nama-nama bakal calon penatua dimanapun berada tanpa harus mengisi formulir manual. **Usulan-usulan nama bakal calon baik melalui formulir manual maupun digital dianggap sah.** Keterlibatan kita dalam proses pencalonan penatua ini merupakan wujud kepedulian kita terhadap pembangunan Tubuh Kristus yang dipercayakanNya melalui Kepemimpinan Gerejawi.

## Selamat berpartisipasi!!